# 113 申請入學 第二階段放榜後作業說明

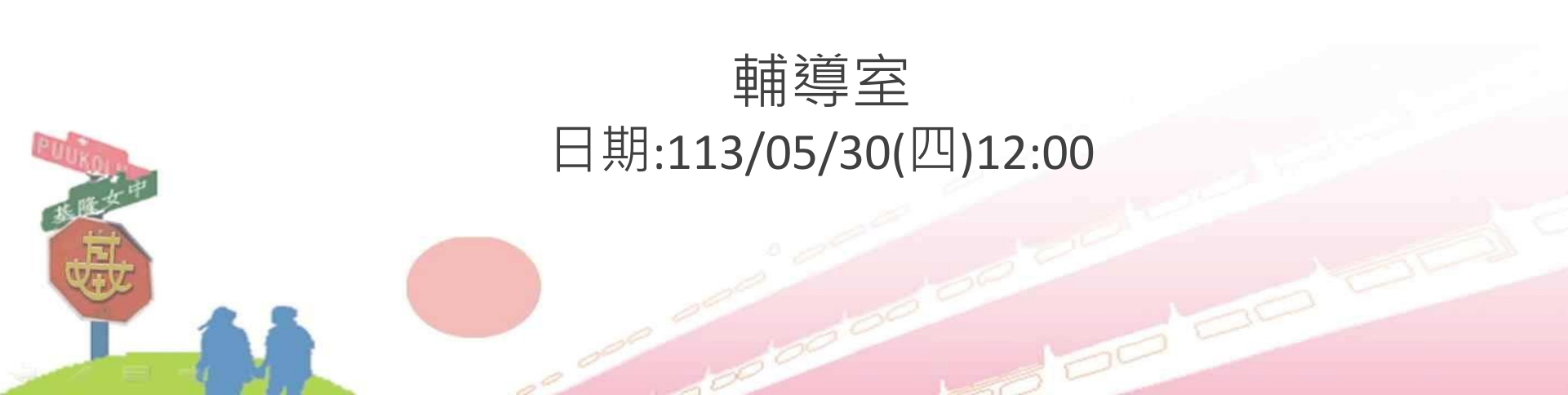

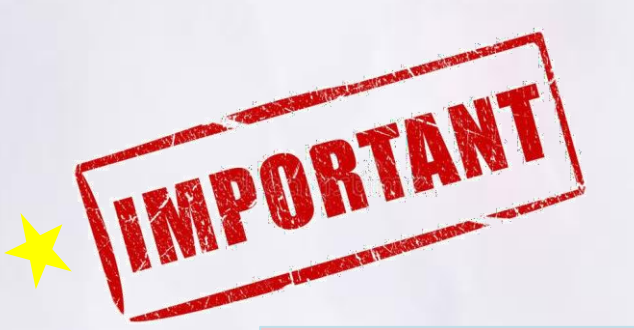

# 非常重要!!!

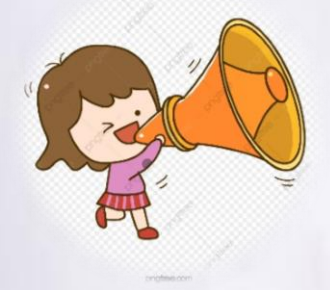

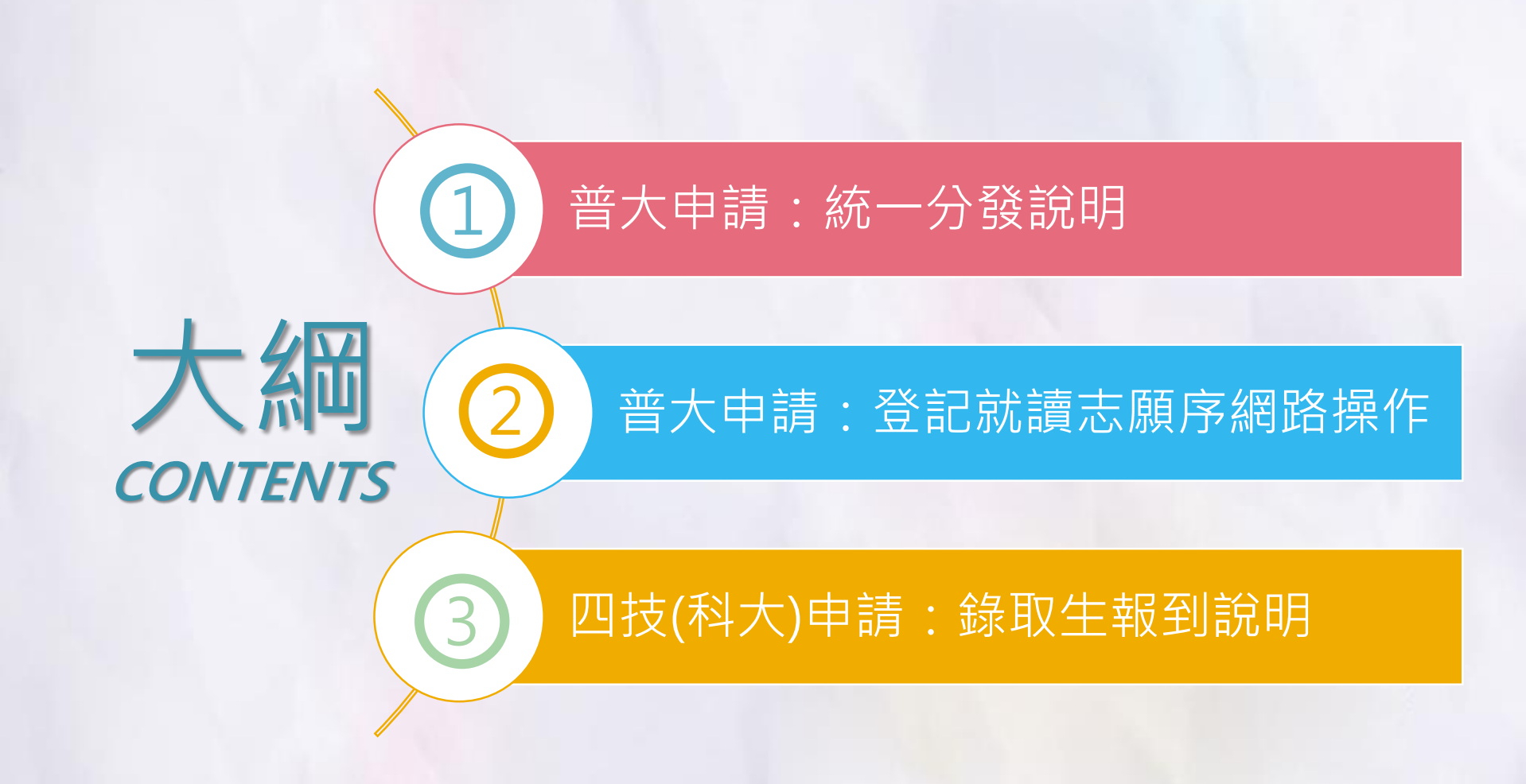

# 普大申請入學:統一分發說明

1

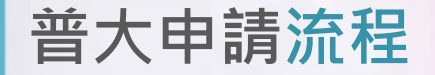

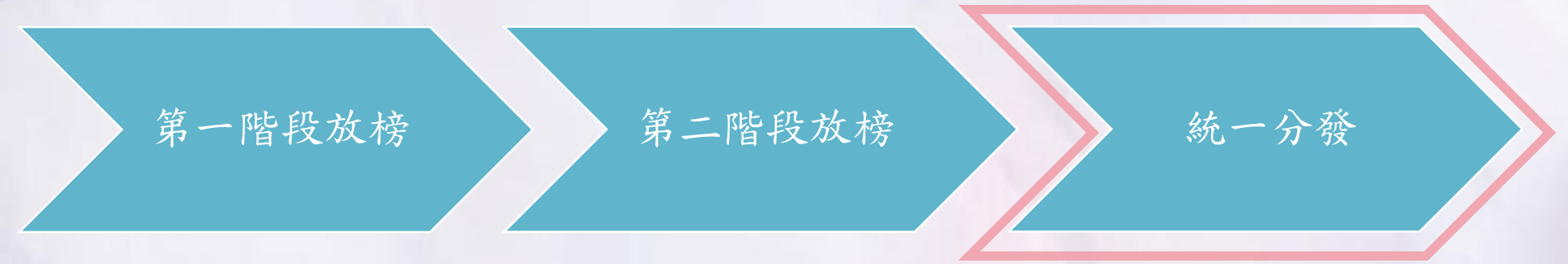

・113/06/03(一)下午3時
 ・06/06(四)~06/07(五)
 ・所有校系確定並公告
 毎日上午9時起到下午9時止
 ・取及備取之考生名單
 請自行上網登入就讀志願序

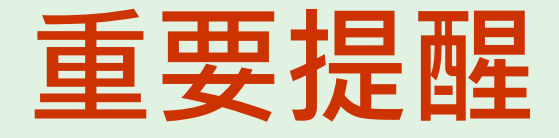

# 不論你是正取生或者備取生請記得都要上網填寫志願!

網路登記志願序時間: 6/06(四)~6/07(五)每日09:00~21:00

# 登記就讀志願序重要提醒1

✓無論正取或備取1個或1個以上之校系均須完成登記。

√每一錄取生至多以分發一校系為限。

✓一律採用網路登記就讀志願序

 ✓未於登記期間內完成網路就讀志願序登記,視同放棄錄取資格, 完成選填後,不得以任何理由要求修改,
 請務必審慎考量後再送出志願序!

# 登記就讀志願序重要提醒2

✓同時經國立臺北藝術大學音樂學系及美術學系錄取並完成報到者,

不得再參加網路就讀志願序登記,接受統一分發。

✓以「原住民生」、「願景計畫生」身分報名參加者:

1) 於同一校系招生名額錄取為備取、外加名額錄取為正取,

須將該校系招生名額備取志願之順序登記於外加名額正取志願之前。

2) 若將該校系備取志願之就讀順序選填為放棄,

該校系外加名額正取志願之就讀順序一律須選填為**放棄**,考生不得

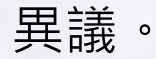

# \* 基本原則 \*

不管是正取還是備取 ,把最想去念的校系 排第一順位就對了!

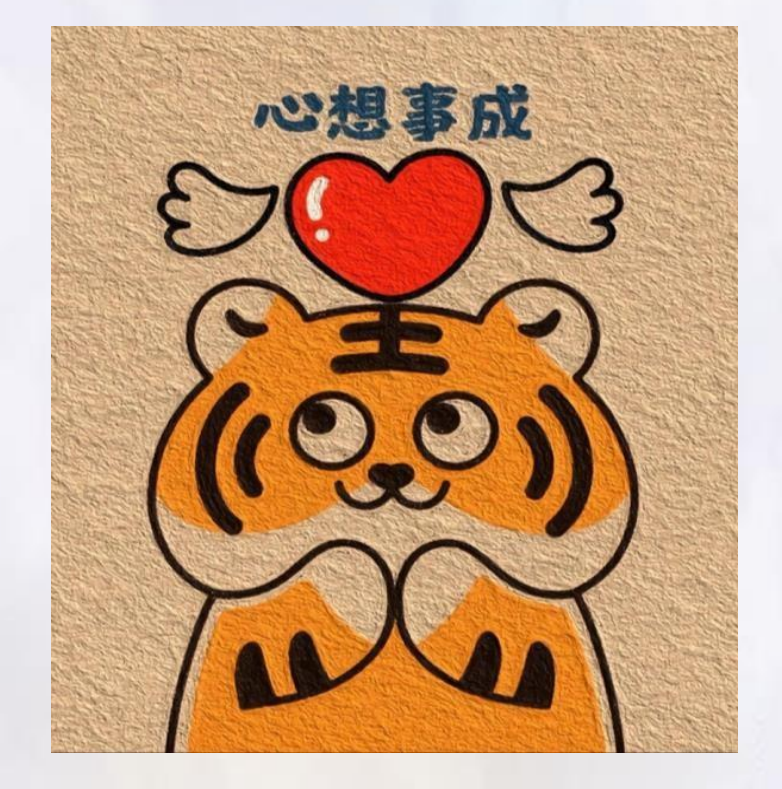

# 登記就讀志願序

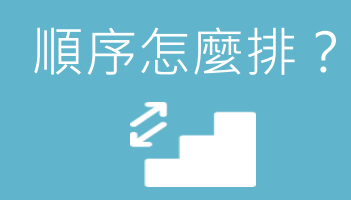

01

- 依就讀意願排列, 越喜 歡越想讀填志願1。
- 備取放在正取前面·若 備取沒上,並不會影響 正取的錄取。

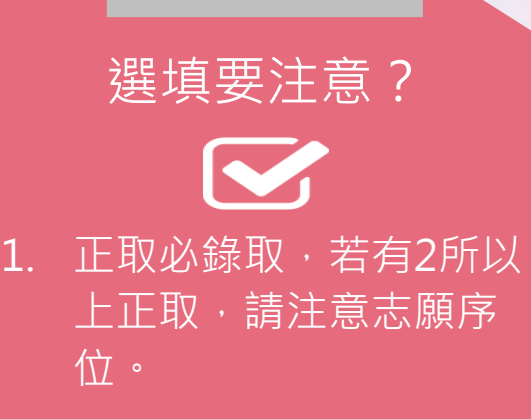

02

若均為備取無正取, 樣是有填有機會。

03

一定會錄取?

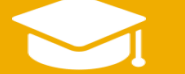

- 6個志願中只要有正取, 且無放棄,即可有大學 錄取。
- 2. 只有正取一間也要填!

# 我在乎的是什麼

**學校** 綜合型大學 評鑑(經費) 交通便利性(資源) 學費 **科系** 興趣 出路/科系發展方向 課程/跨領域學習機會 師資

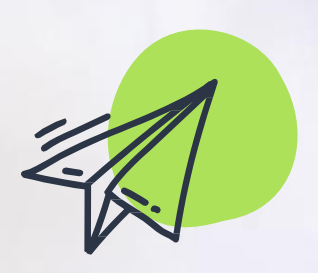

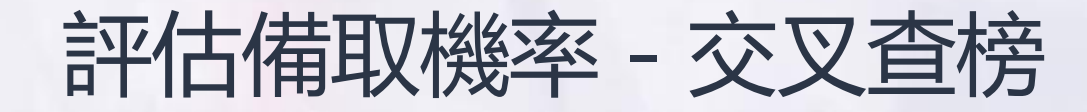

| 交叉查榜::落點分析                                                                                                    | f www.com.tw                               |                                             | ▌ ॡ 2,263 分享 訪臉書粉系                                                  | 絲頁                        |   |
|----------------------------------------------------------------------------------------------------|--------------------------------------------|---------------------------------------------|---------------------------------------------------------------------|---------------------------|---|
| SARA .                                                                                                    | <b>意 </b> 无智大學<br>Yuan ze University       | 書院 <sup>親航全球產業鏈</sup> 國際<br>創設企業專才基地        | 祭書院                                                                 | https://www.com.tw/cross/ |   |
| 分科測驗、大學                                                                                                    | ■繁星、學測查榜Ⅷ↓落                                | \$點分析[備審指引] 統測發                             | 既選・統測分發・升學官     約<br>約<br>約<br>約<br>第<br>第<br>約<br>                 |                           |   |
| 交叉査榜                                                                                                    | 113年<br>112年,<br>月 111年,<br>110年,          | 大學個人申請<br>科大四技申請                            | 請入學專班 即日越~5/11<br>入科考班 即日越~6/17<br>羑重考班 即日越~7/11<br>≦衝す川班 6/05~7/11 |                           |   |
| 記録の<br>建<br>使<br>部<br>獨立<br>招生<br>免<br>筆<br>試<br>盟<br>思<br>10<br>10<br>10<br>10<br>10<br>10<br>10<br>10<br>10<br>10 | 109年,<br>108年,<br>107年,<br>106年,           | 依考區查榜<br>交叉查榜第二階段:17%(373/                  | 2226)校泰已放榜 NBW!                                                     |                           |   |
| <b>進甲大子</b><br>Iong Chie University                                                                                 | <sub>6/03敖粽</sub> 0( 105年 )                | <sup>部分放榜</sup> 002 國立臺灣師範大學<br>5/30放榜      | 5/30放榜003 國立中興大學                                                    |                           |   |
| 國科管院<br>2+2雙學位                                                                                                    | <sub>部分放榜</sub> 00<br><sup>5/30放榜</sup> 00 | 5/30放榜 <mark>005</mark> 東吳大學                | 5/30放榜006 國立政治大學                                                    |                           |   |
| 2023.11.06-2024.06.19                                                                                               | 103年)<br><sup>5/30放榜0(</sup>               | 5/30放榜008 中原大學                              | 5/30放榜009 東海大學                                                      |                           |   |
| 大葉大學                                                                                                    | 1024-)<br>5/31放榜 <mark>011</mark> 國立清華大學   | <sup>部分放榜</sup><br>5/30放榜 <b>012 中國醫藥大學</b> | 5/30放榜013 國立陽明交通大學                                                  |                           |   |
| DAYEN UNIVERSITY                                                                                                    | 5/30放榜 <mark>014</mark> 淡江大學               | 5/30放榜015 逄甲大學                              | 5/30放榜016 國立中央大學                                                    |                           |   |
| 連續 榮                                                                                                    | 5/30放榜 <mark>017</mark> 中國文化大學             | 5/31放榜 <mark>018 靜宜大學</mark>                | 全部放榜019 大同大學                                                        |                           |   |
| · · · · · · · · · · · · · · · · · · ·                                                                               | 5/31放榜 <mark>020 輔仁大學</mark>               | 5/30放榜021 國立臺灣海洋大學                          | 5/30放榜 <mark>022</mark> 國立高雄師範大學                                    | ~~~~                      |   |
| 早ジ 孝义                                                                                                    | 5/30放榜023 國立彰化師範大學                         | 5/31放榜026 中山醫學大學                            | 5/30放榜027 國立中山大學                                                    |                           | 2 |

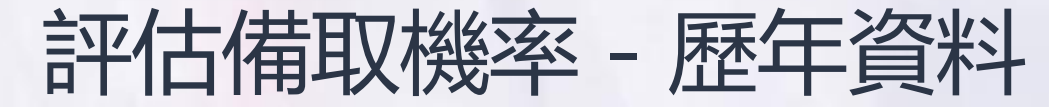

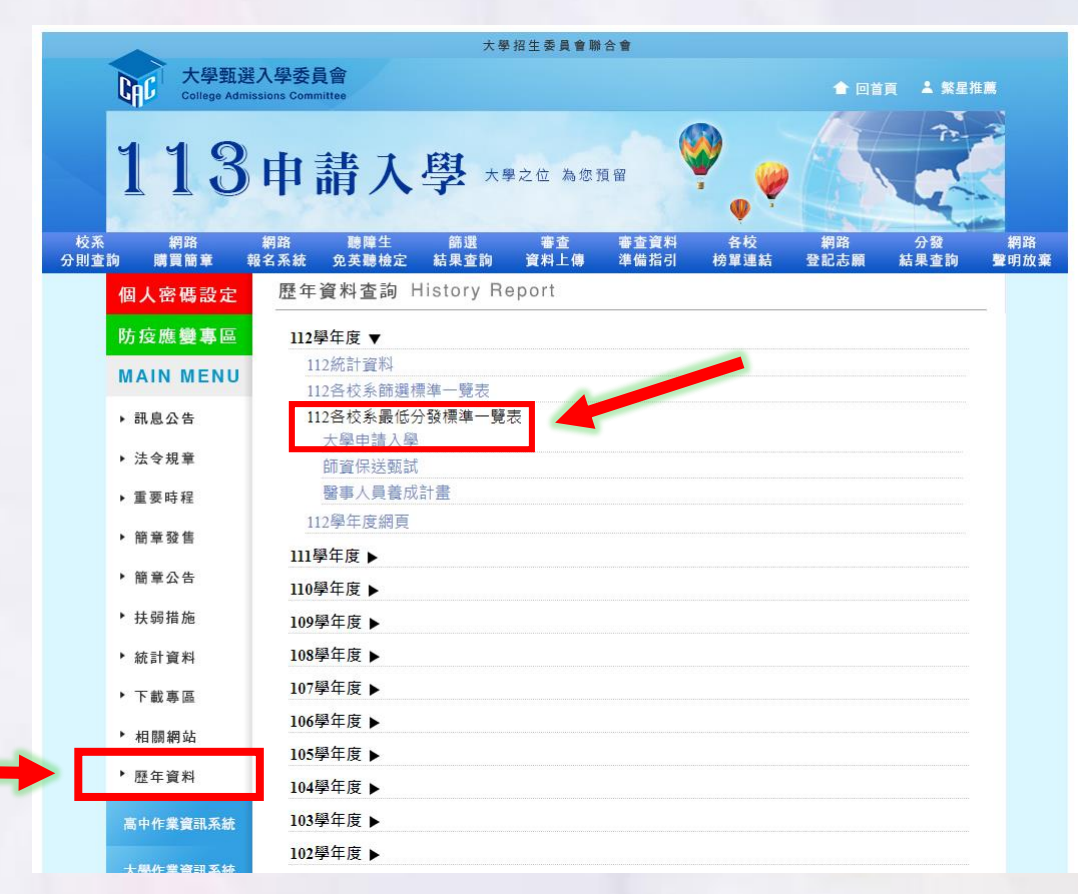

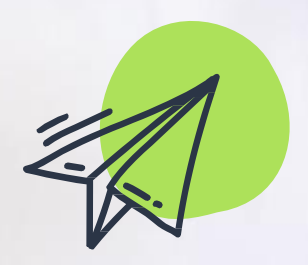

# 普大申請入學登記就讀志願序範例

#### 佩佩的就讀順序如下:

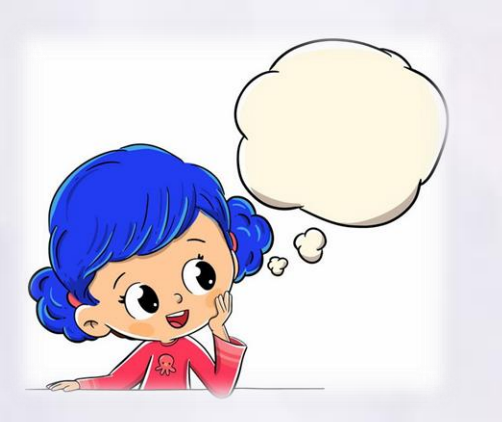

中央物理系 備取8 就讀順序1 輔仁物理系 備取1 就讀順序2 中原物理系 正取9 就讀順序3 如果中央物理及輔仁物理皆沒有備上,

則佩佩會錄取中原物理系!

(只要就讀順序中有正取,一定會有學校念!)

# 普大申請入學~登記志願序原則說明

# ◆ 不論正、備取,請把最喜歡、最想去念的校系 排第一。

- ◆ 正取一定會上,備取就看緣分。
- ◆ 確認每個錄取校系皆已選取就讀順序。
- ◆ 填於正取校系之後的校系皆為無效志願。
- ◆ 若備取為最想去念的志願,務必排於正取科系之前。

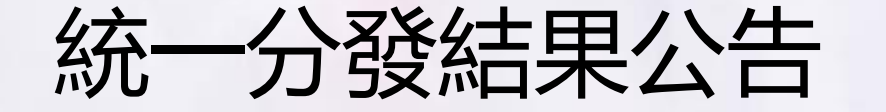

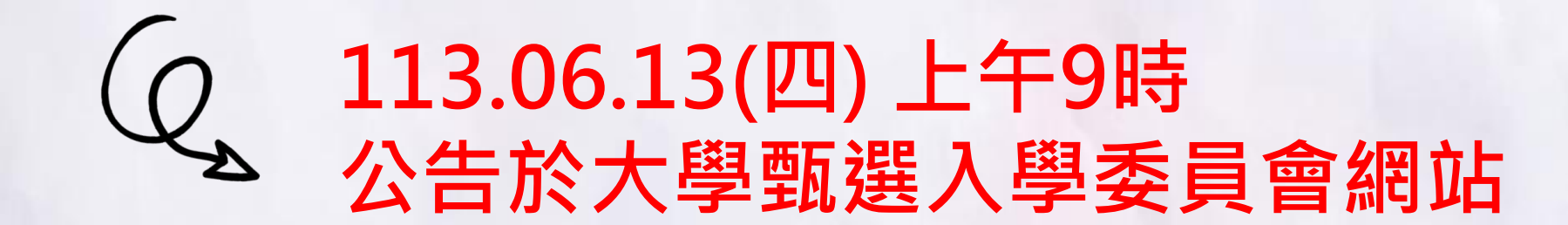

◆錄取生網路放棄入學資格: 113.06.13(四)至113.06.16(日) 每日上午9時起至下午9時止

## 統一分發後放棄入學

✓獲分發錄取生即取得該校系之入學資格,如欲放棄入學資格者,應於 113 年 6 月 13 日至 113 年 6 月 16 日每日 上午 9 時至下午 9 時止, 至甄選委員會網址(https://www.cac.edu.tw/),選擇「申請入學」, 進入「網路聲明放棄」後,點選「聲明放棄入學資格登錄作業」選項, 輸入個人證號後,完成網路聲明放棄入學資格作業,否則不得參加當 學年度「大學分發入學招生」、「科技校院四年制及專科學校二年 制甄骥入學招生」及「科技校院四年制及專科學校一年制日間部聯合 登記分發入學招生」

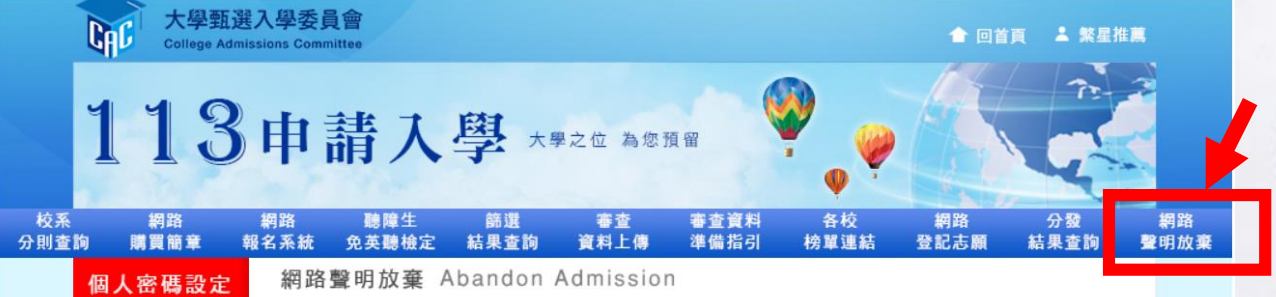

# 普大申請入學:登記就讀志願序網路操作

2

# 搜尋113申請入學·點選上方網路登記志願

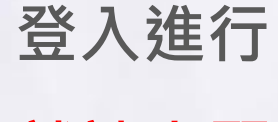

就讀志願

序登記

|          |                        | 大學招生委員會聯合會                                                                               |            |
|----------|------------------------|------------------------------------------------------------------------------------------|------------|
|          | 大學甄選,<br>College Admis | 入學委員會<br>sions Committee                                                                 |            |
|          | 113                    | 申請入學 大學之位 為您預留                                                                           |            |
| 校系<br>則查 | 網路<br>詢 購買簡章 報         | 網路 聽陣生 篩選 審查 審查資料 各校 網路 分發<br> 名系統 免英聽檢定 結果查詢 資料上傳 準備指引 榜單連結 登記志顧 結果查詢 !                 | 網路<br>聲明放棄 |
|          | 個人密碼設定                 | 網路登記志願 Admission Ranking                                                                 |            |
|          | 防疫應變專區                 | 登記志願序作業                                                                                  |            |
|          | MAIN MENU              |                                                                                          |            |
|          | ▶ 訊息公告                 | 余规用放时间<br>自113.06.06(四)至113.06.07(五)每日上午9時起至下午9時止                                        |            |
|          | 14                     | ▶就讀志願序登記(建議使用Google Chrome、Firefox、Microsoft Edge等瀏覽器)                                   |            |
|          | ▶ 重要時程                 | ▶登記狀態查詢                                                                                  |            |
|          | ▶ 簡章發售                 | 1 太陽午度「中靖入陽,錦町生、「112陽午度離阜州原及固住民籍高級由等屬於應屈畢業生升騶                                            |            |
|          | ▶ 簡章公告                 | 國(市)立師範及教育大學聯合保送甄試」(以下簡稱師資保送甄試)錄取生及了[13學年度原住民族<br>巫被自地回顧東人居美式對主人專人來於                     |            |
|          | ▶ 扶弱措施                 | 反離島地區醫爭入員餐成訂置公貨主戰訊」(以下間稱醫爭入員餐成訂重)嫁收生,應问时於豆託<br>期間內完成網路就讀志願序登記,參加統一分發,否則視同放棄錄取資格,不予分發。    |            |
|          | ▶ 統計資料                 | 註:師資保送甄試錄取生及醫事人員養成計畫錄取生,需完成個人密碼之設定,始得進入就讀志願<br>序登記。請先至「個人密碼設定」系統完成密碼之設定;同時錄取「申請入學」者,若於登記 |            |
|          | ▶ 下載專區                 | 前已完成個人密碼之設定,請輸入該密碼後進行登記。<br>2.錄取生(含正、備取生)無論錄取單一校系或多個校系,均須於登記期間內完成網路就讀志願序                 |            |
|          | ▶ 相關網站                 | 登記,否則視同放棄錄取資格,不予分發。(註:僅錄取一校系之錄取生仍須完成網路就讀志願                                               |            |

#### 操作說明

# 如有系統操作問題, 請點選頁面下方操作說

明·或先觀看統一分發

常見問題Q&A。

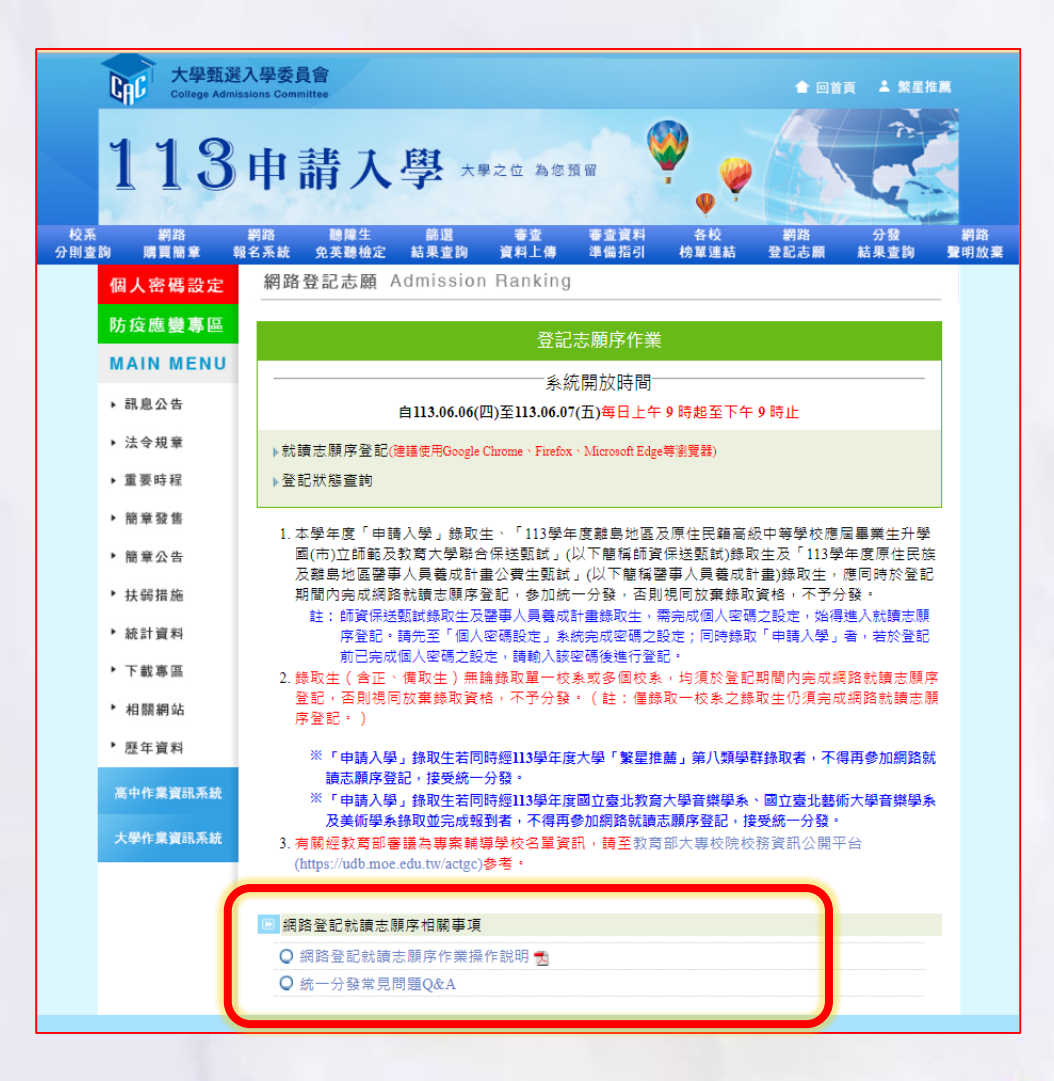

✓建議使用(建議使用Google
 Chrome、Firefox、Microsoft Edge
 等瀏覽器)瀏覽器。

✓進入系統後,畫面如右。

✔請詳閱注意事項後,

點選左下方 「閱畢,馬上進行登記」。 三、網路登記就讀志願序作業流程 1. 進入系統後, 螢幕將出現「登記注意事項」, 請詳閱相關說明後, 點選「閱畢,馬上開始登記」。 数迎您進入大學申請入學網路登記就讀志願序系統!! ②下列注意事項依關錄取生權益,請詳加閱讀,以更權益受損 登記注意事項 一校来或多個校案,均僅於登記期 **杰翰库登記,**页到现间放奎臻取首格,不平分發。 註:僅錄取一校系之錄取生仍須充成網路就讀志願 大學類選入學委員會進行統一分發,每一錄取生至各以分發一校素力 ·凡未依規定期間及方式登記就讀主顧序者,一律規同 不千分發; 網路就讀志願序登記系統進行登記時,未按下 鍵完成網路登記作業前,於網路登記期間內皆可進行就讀 ,惟完成就讀志願序登記作業後,一律不得以任何理由要求修改,請考 必要捕杀量按照行法出资料 (進行法字檔案下載) 顧序所輸入之身分證號碼(或居留證 名113半科能力测验的就碼相同。 術科考試及青年儲蓄帳戶學生),請至「學測應試號碼查 以「原住民生」、「離島生」或「願景計畫生」身分 名額志願序選進為放棄、訪終 志願表」(PDF格式),考生應自行存檔或列印,嗣後考生對就讀志 登記相關事項提出疑義申請時,應提示「就讀志願表」,未提示 不予受理。(下載PDF開放程式Adobe Reader) 將計時20分鐘,逾時將自動發出,請 完成網路登記就讀本願序作業,以總自身權益;完成網路登出 序後,您可使用「登記狀態查詢」功能,再次查詢您完成網路 志顺序青斜, 者生於系統內有填寫行動電話號碼者,甄選奏 之簡訊通知,惟行動重話號碼如有申請「拒收企業簡訊」, 住而未收到本會簡訊通知者,請這至網站(https://www.cac.edu.tw/ 查曾分發結果, ・本条純建議使用Google Chrome、Firefox、Microsoft Edge 年測業器 · 翌季 · 男上開始登起 放赛: 杨佳苒行登起

# 網路登記就讀志願序系統頁面2 ✓請詳閱「網路登記就讀志願序 同意書」及「網站資訊安全及 隱私權政策聲明」。 ✓ 輸入個人資料後, 勾撰「我已閱讀……」, 並按下「同意」。 (如忘記考生個人密碼密碼請回首頁→個人密碼設定 →忘記密碼→取得個人專屬密碼→進行登記作業)

2.請仔細閱讀「網路登記就讀志願序同意書」、「網站資訊安全及隱私 權政策聲明」,閱讀後,請輸入與報名113學年度學科能力測驗相 同的學科能力測驗應試號碼、身分證號碼(或居留證號碼)後4碼、 自行設定的個人密碼及驗證號碼。
113學年度大學申請入學招生 (含師資保送甄試、醫事人員養成計畫)

網路登記就讀志願序系統

#### 網路登記就讀志願序同意書

就讀志願登記表各項資料均由錄取生本人親自輸入,網路登記之就讀志 願序亦經法定代理人(或監護人)同意,倘經發現與事實不得,本人同 意被取消錄取及入學資格並願負相關法律責任。

若有冒用他人身分登入操作,而使考生權益受損,甄選委員會將配合或 主動移送警調單位調查,冒用者應負相關刑事責任。

| 身分證號碼(或居留證號碼)後4碼   考生個人密碼 |            |
|---------------------------|------------|
| 考生個人密碼                    | 14 mm      |
|                           | 见明         |
|                           | <u>۴</u> ) |
| ☑ 我已閱讀「網站資訊安全及隱私權政策聲明」    |            |

▲ ●●● 2.未報名113 學年度學科能力測驗而無學測應試驗碼之考生(僅參加術 科考試及青年儲蓄帳戶學生),請至<u>「學測應試號碼查詢系統」</u>取 得頸選委員會提供之學測應試號碼。
3.師資保送預試錄取生及醫事人員養成計畫錄取生,需完成個人密碼 之設定,始得進人就讀志願序登記。請先至「個人墮磕設定」系統 完成密碼之設定;同時錄取「申請入學」者,若於登記前已完成個 人签碼之設定,請輸入該密碼後進行登記。

大廠碼之設定:清輸入該廠碼後進行登記。 人廠碼之設定:清輸入該廠碼後進行登記。 同意 不同意 若有疑問請來電(05)2721799 大嗓藝選人榮委員會

# 網路登記就讀志願序系統頁面3 √檢查基本資料 ✓「就讀順序」欄以阿拉伯 數字表示就讀優先順序。 ✔放棄就讀之校系 請選擇「0(放棄)」選項。 ✓點選「排序完畢,預覽看看」

3. Step1:就讀志願登記表 請檢查各項基本資料是否正確,確認無誤後,請於「就讀順序」欄 以阿拉伯數字表示就讀優先順序,第1優先就讀順序,請選擇「1, 選項,依此類推;放棄就讀之校糸請選擇「0(放棄)」選項,完成就 請順序排序後,點選「排序完畢,預覽看看,鍵,進行預覽。 音保送甄試、醫事人員養成計畫 國政祭記就讀志願库 就讀志願祭記表 請先檢查舉測應試號碼、身分證號碼(或居圖證號碼)及姓名是否有誤。 22 身分證號碼 學測釋試發碼 11326010 X2286\*\*\*\*\* (居留接新羅) 霍分發(他姓名有美语字部分之爱生)基安诺语字描,才能正確顯示。 姓名 行動電話 "按理察行動實施設研修,對關於產會就主動發展分發結果之節的情報 · 語語散生於「就語慣室, 雙以简功伯動字表示就語優牛講室; :3 (第)展示演体部外地名薛·[預]展示服务計畫外地名各 發的校会名稱 锑取名灾 封持期度 錄取校為代碼 袋取萼诺 國立彰化師範大學--議導與語商學系學校構遵照 023012 申請入學 正政第15名 認商組 記元城 031072 正取第1名 033052 正取業11名 申請入學 關立臺南大學--訪商與輔遵學系 033122 申請入學 國立憲憲大學--英語學系 備取第4名 041312 申請入學 國立中正大學---犯罪防治學系 備取第1名 041312 申請入學 國立中正大學--犯罪防治學為 [ 義 ] 正取第1名 師資保送 TZTZ01 國立高確師整大學。英語學家(澎湖時) 備取第4名 甄試 師責保送 TZTZ63 國立臺中教育大學--英語學系(澎湖縣) 備取第3名 甄試 師資保送 TZTZ05 國立臺北教育大學--兒童英語教育學為(澎湖縣) 備取第8名 甄試 師習信送 TZTZ06 國立臺南大學--英語學為(澎湖路) 備取第3名 0(前帝)マ 甄試 \*\*\*\* 請詳細填寫並確定資料無誤 \*\*\*\* 排字完善: 健党委委 : 排序算续, 里席一衣

# ✓預覽志願

# 檢查登記資料是否正確

- 資料錯誤:
   按下「回上頁修改」
- 資料正確:
   按下「確定」,送出資料

✓按下「確定」後,會出現
 再次確認訊息,一旦按下
 「送出資料」鍵,即不得
 再行更改。

4. Step2:就讀志願登記表預覽

請詳細檢查考生登記資料是否正確(各校系就讀順序務請審慎核 對),若資料錯誤可回上頁進行修改,若資料正確且不再進行修改

者,請按「確定」鍵。

| SPECIFIC ST | 下列第                                                                                                    | 549 2<br>41 38 34 Jun 10<br>- 32 J                                          | 各登記就1<br>東·武事俱<br>日前資料後·     | 廣志顯序 就<br>6、此時悲尚未完<br>故對就讀故采爛月<br>所有資料一律不 | 續志願登記<br>友明路登記(1)<br>是否為您欲認<br>允許再修改, | 表預置<br>本額序作業!<br>(存気増之検系<br>時正意!!         | ।<br>8#4 ·                                        |
|-------------|----------------------------------------------------------------------------------------------------|-----------------------------------------------------------------------------|------------------------------|-------------------------------------------|---------------------------------------|-------------------------------------------|---------------------------------------------------|
| (HIR        | 学別應料3                                                                                                    | 113260                                                                      | 10                           |                                           | 身分逗發碼<br>(簡何思發碼)                      | X2206*****                                |                                                   |
| ska         | 斑病                                                                                                    | 霍分数                                                                         |                              |                                           |                                       |                                           |                                                   |
| 4           | (75) <b>4</b> 22                                                                                                    | 6 091234                                                                    | 5678                         |                                           |                                       |                                           |                                                   |
| 2           | SCHOOL SE                                                                                                    | <b>校本代語</b>                                                                 | 9-RC295                      |                                           | 投车名相                                  |                                           | <b>9</b> 823                                      |
| 14 March    | 顺序一                                                                                                    | 041312                                                                      | 中防人學                         | 國立中正大學犯罪                                  | 库防治学系                                 |                                           | 備取第14                                             |
| 10 M        | 順序二                                                                                                    | 041312                                                                      | 申請入學                         | 國立中正大學犯                                   | 厚防治攀点 【維                              | 1                                         | 正常:第18                                            |
| <u>.</u>    |                                                                                                    | 023012                                                                      | 中汕入琴                         | 國立動化鍵範大學<br>商組                            |                                       | <b>4 学校11</b> 学校1                         | LE REGIONS                                        |
|             | 順保四                                                                                                    | 031072                                                                      | 中語入學                         | 國立墓中政府大學                                  |                                       | 2¥5                                       | LL TX SIG 1 4                                     |
|             | 顺序五                                                                                                    | 033052                                                                      | 中國入學                         | 國立臺南大學一條                                  | <b>中日時</b> 昭禄為                        |                                           | 正政第11:                                            |
|             | 顺序六                                                                                                    | TZTZ01                                                                      | 和預備地<br>Mill                 | 國立黨媒体總大学                                  | 英籍学系(形限                               | 29)                                       | (BR RT 98 4:8                                     |
|             | IRIS-L                                                                                                    | TZTZ05                                                                      | 胡蜜保济<br>版试                   | 國立臺北政府大學                                  | 完全英语教育                                | ₩.S.(22385)                               | 66 TO 30 8 4                                      |
|             | 顺序八                                                                                                    | TZTZ03                                                                      | 科20保護<br>第14                 | 國立臺中數憲大學                                  | - 英語学系(部)考                            | 月)                                        | <b>推拉第3</b> 章                                     |
|             | 放業                                                                                                    | 033122                                                                      | 中語人學                         | 國立臺南大學英                                   | 法学会                                   |                                           | 億股第43                                             |
|             | 波羅                                                                                                    | TZTZ06                                                                      | 邦拉尔进<br>死14                  | 國立臺南大學-英國                                 | (1)(1)(1)(1)(1)                       |                                           | (RH7,943-8                                        |
|             | <ul> <li>上紙資料段</li> <li>ご 紙資料</li> <li>ご 紙</li> <li>デ X</li> <li>デ X</li> <li>ア X</li> <li>ア X&lt;</li></ul> | 医動後:<br>四期後:<br>四月二月二日<br>四月二月二日<br>四月二月二日<br>四月二月二日<br>四月二月二日<br>四月二日<br>四 | / 確定。個。<br>/ 同上質修改<br>順序與開名量 | 以使結績認出資料。<br>, 謂, 修改資料。<br>, 日前還法決定。      |                                       | <sup>780,000,0</sup> 、8、880,0<br>8、阅读符立入语 | 11 - 1<br>12 - 12 - 12 - 14 - 14 - 14 - 14 - 14 - |

按下「確定」鍵後, 系統會出現以下再次「確認」的提示訊息, 請 確認無誤後,按下「送出資料」鍵送出資料。一旦按下「送出資料」 鍵, 即不得再行更改, 請務必審慎考量並確定各校系就讀順序後再 行送出資料。

| 2. 通过活动的关系,在这些人们的问题。<br>2. 通行作为吗?<br>2. FT (如果: 1. 1. 1. 1. 1. 1. 1. 1. 1. 1. 1. 1. 1. | 查穩定在消費和正確解誤。決定換出幣利以使完心排除量起配<br>定線序作業時。<br>接下「設出資料」課後。所有資料即為公案修改。 |      |                                     |
|----------------------------------------------------------------------------------------|------------------------------------------------------------------|------|-------------------------------------|
| FF「送出資料」課題,即有資料即無法常修改。                                                                 | 新下"如光道书」 建设。所有"新兴D新公开的公一                                         | 1218 | 四石清雅料正丽祭麟。決定地出贺料以便完成將路至記載#<br>F忙氣嗎? |
|                                                                                        |                                                                  |      |                                     |

 ✓畫面一定要顯示「您已經完成 網路登記就讀志願序作業!!」
 才算完成,務必注意~

#### 5. Step3:就讀志願登記完成。

按下「送出資料」鍵後, 系統會再次顯示您登記完成的資料, 供您 檢閱!**請您務必選擇「儲存就讀志願表」**按鍵, 將「就讀志願表」 儲存或自行列印。

| 142 (P3.15), \$14 STA 14 | 11326010                    | 身分證號碼<br>(居留證號碼) | X2206**** |
|--------------------------|-----------------------------|------------------|-----------|
| 姓名                       | 套分發                         |                  |           |
| 行動電話                     | 0912345678                  |                  |           |
| 志願序                      | 校条名画                        | 校条代码             | 錄取音       |
| 1                        | 秦立中正大學犯罪防治學系                | 041312           | 中請入       |
| 2                        | 關立中正大學犯罪防治學系<br>【離】         | 041312           | 中請人       |
| 3                        | 國立彰化師範大學蘇挪與諮商學<br>象學校輔導與諮商组 | 023012           | +结入       |
| 4                        | 願立慶中教育大學認倫回應用心<br>理學系       | 031072           | 中請入       |
| 6                        | 國立臺南大學諮商與輔導學系               | 033062           | 中請入       |
| 6                        | 國立高亞師範大學-英語學象(澎湖<br>發)      | TZTZ01           | 師資保送      |
| 7                        | 展立臺北教育大學兒童英語教育<br>學系(澎湖縣)   | TZTZ05           | 師寶保道      |
| s                        | 國立臺中教育大學英語學為(澎湖<br>謎)       | TZTZ03           | 師寶保送      |
| 放棄                       | 國立臺南大學英語學系                  | 033122           | 中结入       |
| 放棄                       | 國立臺南大學英語學系(澎湖胜)             | TZIZ06           | 師寶保送      |

※畫面有出現「您已完成網路登記就讀志願序作業!!」之文字時,才算完成網路登記就讀志願序,請考生留意!

✓務必選擇「列印就讀志願表」
 或「儲存就讀志願表」,以備
 日後對就讀志願序登記相關事
 項有疑義時,提出申請之用。

6. 儲存或列印「就讀志願表」,留存備用。

完成網路登記就讀志願序後,系統隨即產生「就讀志願表」可供儲 存或自行列印;「就讀志願表」採 PDF 格式,電腦須安裝 Adobe Reader,才能正確顯示。

| COMPH 1 J | 學校名稱                                  | 學系(組)名稱                         | 校系代碼   | 錄取管道   |
|-----------|---------------------------------------|---------------------------------|--------|--------|
| 1         | 國立中正大學                                | 犯罪防治學系                          | 041312 | 申請入學   |
| 2         | 國立中正大學                                | 犯罪防治學系【離】                       | 041312 | 申請入學   |
| 3         | 國立彰化師範大學                              | 輔導與諮商學系學校輔導與諮商組                 | 023012 | 申請入學   |
| 4         | 國立臺中教育大學                              | 路商與應用心理學系                       | 031072 | 申請入學   |
| 5         | 國立臺南大學                                | 諮商製業調學系                         | 033052 | 申請入學   |
| 6         | 國立高雄師範大學                              | 英語學家的思想解                        | TZTZ01 | 師資保送甄試 |
| 7         | 國立臺北教育大學                              | 兒童英語故言與系(影淵時)                   | TZTZ05 | 師資保送甄試 |
| 8         | 國立臺中教育大學                              | 英語學家(美利書)                       | TZTZ03 | 師資保送甄試 |
| 放棄        | 國立臺南大學                                | 英語學系                            | 033122 | 申請入學   |
| 放棄        | 國立臺南大學                                | 英語學系(澎湖縣)                       | TZTZ06 | 颤資保送甄試 |
| 完成登       | €#################################### | ₩₩₩₩₩₩₩₩₩₩₩₩<br>₩₩₩₩₩₩₩₩₩₩₩₩₩₩₩ |        |        |

登記狀態查詢

| <ul><li>完成登記後,可至甄選委員會網</li></ul> |
|----------------------------------|
| 站 · 選擇「個人申請」 · 進入                |
| 「網路登記志願」後,選擇「 <mark>登</mark>     |
| 記狀態查詢」功能·再次確認及                   |
| 查詢您所完成之網路登記就讀志                   |
| 願序資料。                            |

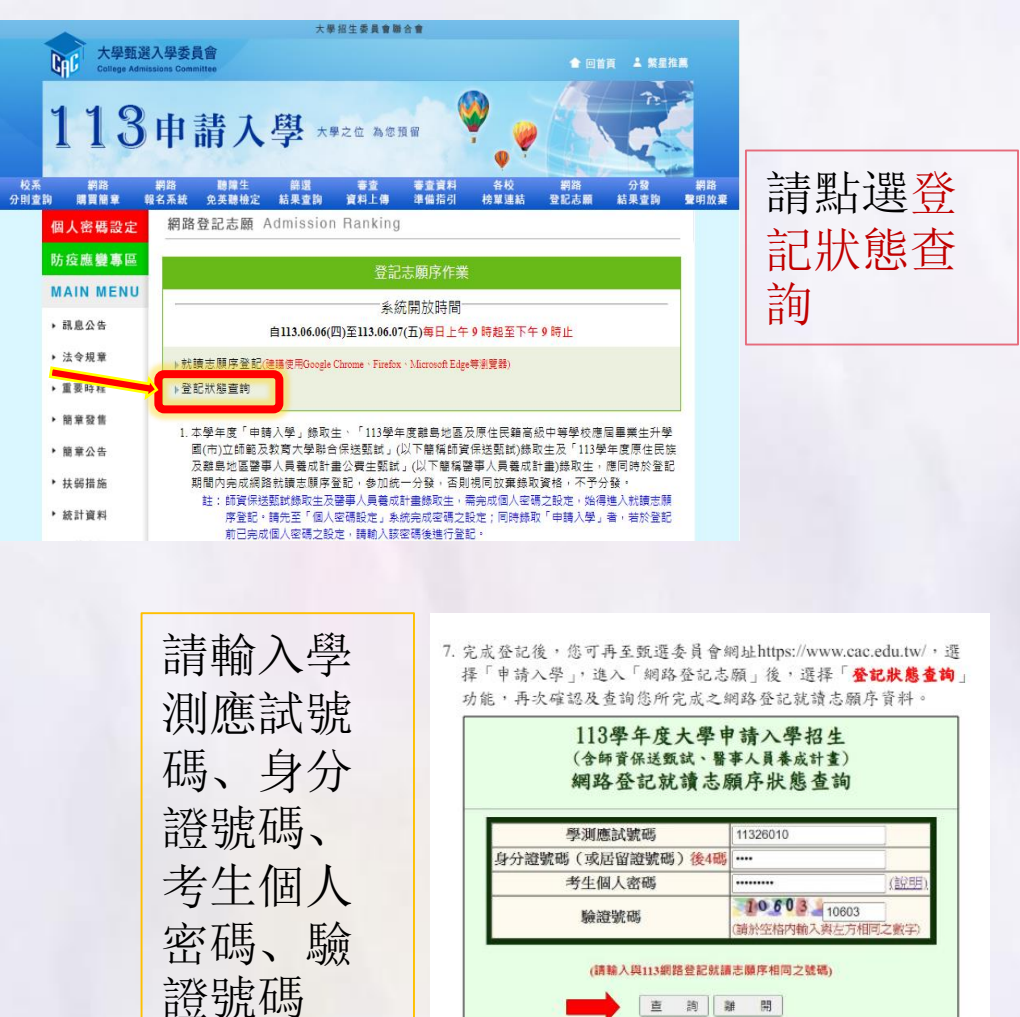

直 詢 離 開

# 四技(科大)申請入學:錄取生報到說明

3

#### 四技第一階段報到

✔第一階段報到期限至113年6月14日(五)12:00前截止

1) 正取生須於報到規定期限內辦理報到手續,逾期視為放棄資格。

2) 正取生未報到之缺額,由各校辦理備取生遞補。

✓獲多個校系(組)、學程正取資格時,最多限擇一校系報到。

✓若已於A校系報到後,欲至B校系報到,應先辦理聲明放棄A校系之錄取資格,方可至B校系辦理報到。未依規定者不予錄取。
【注意:不得要求恢復已聲明放棄之校系】

# 四技第二階段報到

#### 期限為6月14日(五)13:00~6月16日(六)17:00

僅辦理備取生遞補報到及聲明放棄錄取資格

第二階段備取生遞補名單公告及遞補報到梯次時間表:

| 第1梯次: | 113年6月14日(星期五) | $13:00 \sim 17:00$ |
|-------|----------------|--------------------|
| 第2梯次: | 113年6月14日(星期五) | $18:00 \sim 21:00$ |
| 第3梯次: | 113年6月15日(星期六) | $08:00 \sim 12:00$ |
| 第4梯次: | 113年6月15日(星期六) | $13:00 \sim 17:00$ |
| 第5梯次: | 113年6月15日(星期六) | $18:00 \sim 21:00$ |
| 第6梯次: | 113年6月16日(星期日) | $08:00 \sim 12:00$ |
| 第7梯次: | 113年6月16日(星期日) | $13:00 \sim 17:00$ |

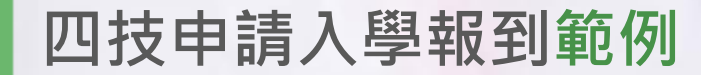

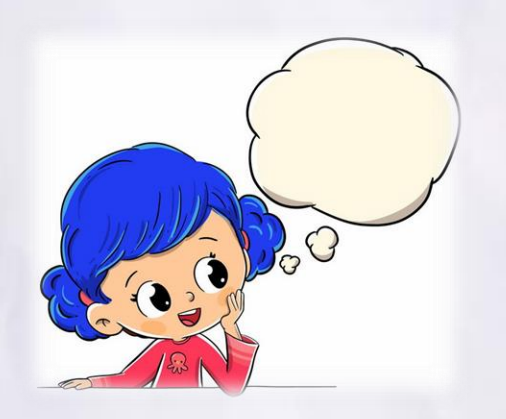

佩佩放榜結果如下: 雲科大 A系 備取1 雲科大 B系 下取9 Q : 佩佩比較想就讀A系,但如果A系沒有備取上, 佩佩願意就讀 B 系,那怎麼辦呢? Α· 因為正取生報到的時段早於備取生, 佩佩必須先去報到B系,否則會喪失B系正取資格, 若之後A系備取上了,再聲明放棄B系即可!

## 聲明放棄錄取資格規定

✓第一、二階段已完成報到之錄取生,除因須辦理第二階段其他校系備取 遞補報到者,得於各校規定之第二階段錄取報到截止時間前,向已報到 之校系聲明放棄錄取資格,否則不得聲明放棄。 ✔獲113學年度普大個申入學招生分發錄取之申請生,欲辦理科技校院四 技申請入學招生錄取報到者,須於113年6月16日(日)前,依普大學個申 入學招生簡章放棄入學資格之處理規定,向分發錄取之大學聲明放棄 「大學個人申請入學招生」之入學資格,並依錄取之科技校院規定報到 時間及方式辦理本招生之報到。違反此規定者,取消錄取資格,申請生 不得異議。

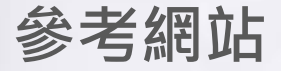

# 請至四技申請入學 網頁點選右上方 「考生作業系統」 後,查詢相關資訊 ~第二階段報到備 取遞補名單查詢

技界校院招生委員會等會會「科技校院日間部四年制申請入學聯合招生委員會 科技校院日間部四年制申請入學聯合招左 113學年度 · 東要日程 | 簡章咨詢與下載 | 委員學校作業系統 | 高中學校作業系 考生作業系統 1. 最新消息 老牛作業多統 防疫應變專區 重大變革事項 作業系統名稱 間放時間 考生資訊 1 多統開放時間:113318(星期-)10: 00起至113.3.22(星期五)17:00止,期 高中學校資訊 間為24小時間的。 2. 個別報名程序:請先完成繳費並確認入 委員學校資訊 帳後,再登入系統填寫報名資料。 3. 繳費期間: 113.3.18(星期一)10:00起至 113.3.21(星期四)24:00止。報名費須1次 其他資訊 繳足欲申請校条(組)、學程數之金 額,不得分次繳納。諸務必於繳費前審 招生學校 1 個別報名系統 **慎考慮欲申請之校条(組)、學程數後 五行**蚴 書。 4. 報名期間: 113.3.18(星期一)10:00起至 3. 規章辦法 113.3.22(星期五)17:00止。諸儘早上網 報名,渝期觀不受理。 4. 重要日程 5. 經網路報名完成後,即不得再行上網更 改或**重新報名**,請務必審慎考慮欲申請 5. 営見問題 之校条(組)、學程及確認是否具有中央資 料庫學習歷程檔案,再行送出資料。 (操作參考手冊) 6. 簡章查詢與下載 1. 糸統開放時間:113.5.17(星期石)10: 00起至113.5.31(星期石)止。 2. 公告甄試總成績日期由各校自訂,請參閱 簡章「貳、分則」各校条(組)、學程相關 8 第二階段複試甄試總成績查詢系統 規定或至各校網站查詢。申請半應自行 上網查詢,若未上網查詢致使甄試總成 结複查權益受損,概由申請生自行負 青. 1. 糸統開放時間: 113.5.19(星期日) 10:00 起至113.6.17 (星期一) 17:00止 2. 公告錄取名單日期由各校白訂, 諸參閱簡 章「貳、分則」各校糸(組)、學程相關規 定或至各校網站查詢。錄取名單由各校 9 第二階段複試榜單連結 公告於各校網站,申請生須自行上網查 詢;未上網查詢面致影響權益者,概由 申請生自行負責。 3. 請依各所錄取學校規定時間及方式辦理 報到手續,淪期或未依規定方式完成報 到者,視為放棄移取資格目不得異議。 条統開放時間:113.6.14(星期五)13:00 起至113.6.16 (星期日) 17:00止 2. 備取生應密切注意所錄取學校之遞補報 10 第二階段報到備取遞補名單查論 到通知與網站公告之備取遞補名單及報 到時間,並依各校規定時間及方式辦理 滅補報到手續,以魚影響入學權益。

## 參考網站

# 四技錄取生 放棄資格聲明書 下載處-點選下載 專區-附錄七

|             | 利技校院日間部四年制由購入量融合招生委員會                                                   |
|-------------|-------------------------------------------------------------------------|
|             | 利坊が院日間部四年制由書入 興勝                                                        |
| 13學作店       |                                                                         |
| 0           | ● ● ● ● ● ● ● ● ● ● ● ● ● ● ● ● ● ● ●                                   |
| <b>及新消息</b> |                                                                         |
| 防疫應變專區      | *採用PDF格式之檔案,須先安裝 <u>Acrobat Reader</u> 後,方可閲覽。                          |
| 重大變革事項      | 【申請生資訊】                                                                 |
| 老生資訊        | 113學年度四技申語人學   資格審查暨學習歷程備審資料上傳系統」操作手冊(PDF檔)                             |
| 室市縣於姿辺      | 113学牛度凹及甲酸人学招生他別較名系統操作于冊(PDF幅)                                          |
|             | WORQX件另存PDF格式備教学( <u>PDF備</u> )<br>来在 <sup>1</sup> 28月期時日本のMard世)(PDF世) |
| - 委員學校資訊    | 名生具和Basy來( <u>WUUDA),FDF倫)</u><br>法字由注意(Mond送)(DDC送)                    |
| 其他資訊        |                                                                         |
| 8生學校        | 受其中語な(Trotom)(FDF備)<br>大陸地區高級中學學歷證件延期物交切結書(Word檔)(PDF檔)                 |
| 見章辦法        | 外國高級中學學歷證件延期總交切結書(Word檔)(PDF檔)                                          |
| 重要日程        | 申請生學科能力測驗成結權重採計,一階篩選成結試算範例(Excel檔)                                      |
| × = 5555    | 【簡章附錄】                                                                  |
|             | 附錄一:高級中等學校藝術群、普通科名稱一覽表                                                  |
| 調章查詢與下載     | 附錄二:申請入學報名費繳費作業流程                                                       |
| 墨測參採科目查詢    | 附錄三:第二階段須到校參加複試日期集整表                                                    |
| 調章購買方式      | 附錄四:第二階段複試「網路上傳資格審查暨學習歷程備審資料」截止日一覽表                                     |
| 「載惠區        | 附錄五:採計大學程式設計先修檢測(APCS)之學校系(組)、學程一覽表                                     |
|             | Misi立·中述注意在由这主                                                          |
|             | 附錄七:錄取生放棄錄取資格聲明書                                                        |
| 目關網站連結      | 附錄八:招生申訴處理辦法                                                            |
| 野生作業系統      | 附錄九:申訴申請表                                                               |
| 高中學校作業系統    | 【高中職學校】                                                                 |
| 医昌感校作鲞么统    | 113學年度四技申請入學集體報名系統使用手冊(PDF檔)                                            |
|             | 113學年度申請校条(組)、學程資料調查表(Word檔)、(PDF檔)                                     |
| 至牛資料        | 113学牛度招生重導説明智智議資料( <u>PDF福、PP1X福</u> )                                  |
| 第合會首頁       |                                                                         |
| 人次:6849025  | 11.5学年度出货申請人学聯合招生考生資料翻誤表(委員学校用)( <u>WORD楹</u> )、( <u>PDF楹</u> )         |
|             | 113字平反四項甲請入字聯管指主後試及散到宜鍊系統推了形明 <u>(PDF幅)、(PP1幅)</u>                      |

1.

2. 3.

4. 5.

6. 7.

10.
 11.
 12.
 13.
 14.
 15.
 16.

到站

113學年度四技申諸入學聯合招生加密行動硬碟交換預先申請表(<u>PDF檔)、(WORD檔)</u>

副聯合招生

高中學校作業系統 | 考生作業系統

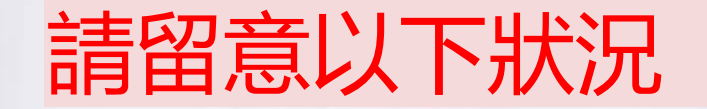

# ◆ 同時有申請大學和四技 四技獲得正取,確定自己只想讀四技,可以直接按照四技 規定的時間內報到,而不用上網登記大學的志願,將機會 讓給需要的同學。 ◆只有申請四技,就完全不用上網登記大學的志願。 ◆ <mark>如果四技是備取、大學是正取</mark> ✓ 建議先上網登記大學志願,以免最後兩頭落空。 ✓ 後續接到四技備取遞補上,且你比較想去四技。記得要上 網放棄原錄取的一般大學志願,並且於規定時間內向四技

回覆就讀意願。

# 大學申請入學登記志願序~小提醒~

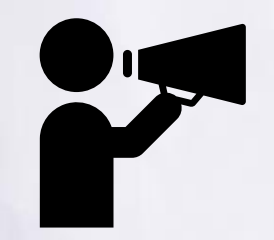

記得先和家長充份溝通後再上網登記
先想好就讀志願序並先行排列好
避免進登記系統後重覆更改,造成錯誤
登記時間僅有2天,所以請大家早點上網登記,避 免網路塞車!!!

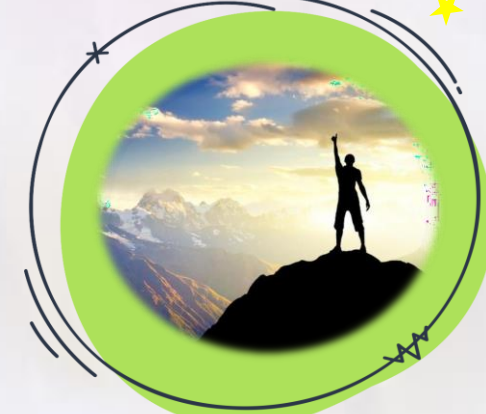

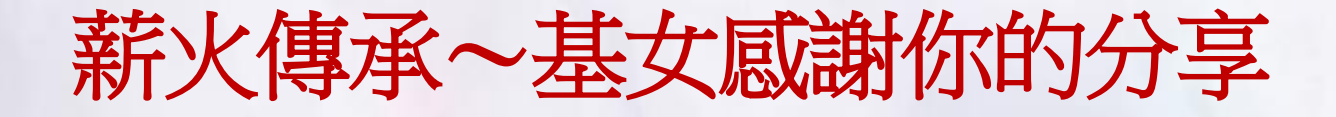

1. 記得填寫甄試心得(面試問題)給下一屆學妹參考 • 面試題目(填寫紙本,由輔導股長收齊繳交)

2. 備審資料

 ・請提供電子檔,由輔導室列印放置升學櫃
 (會去掉個資),檔案請上傳雲端硬碟

 https://reurl.cc/p3r5Qe 感謝大家!!

祝福大家~金榜題名~